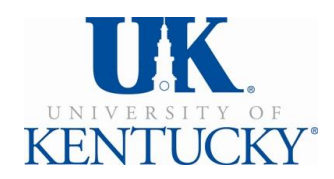

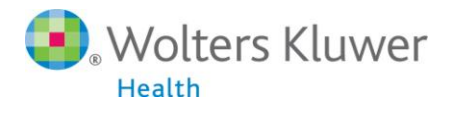

**UpToDate**<sup>®</sup>

# **UpToDate®** Anywhere Access Tip Sheet

### **Getting Started:**

- **1.** Log in to the EMR.
- 2. Click on the UpToDate tab on the top toolbar.

| BMI                                                                                                    | Ht: cm W          | 't:kg Alle        | llergies: No Known Allergies |              |        | Isolation Protocol.Y |        |     | Code Status     |                |               |   |
|----------------------------------------------------------------------------------------------------|-------------------|-------------------|------------------------------|--------------|--------|----------------------|--------|-----|-----------------|----------------|---------------|---|
| Patient List Orders                                                                                                    | Results Documents | Flowsheets Clinic | al Summary                   | Patient Info | Images | CDV                  | OB     | SRM | UpToDate        | KHIE S         | ignature      |   |
| Patient List Image: Current List Image: Current List Image: Current List Image: Current List Image: Current List Image: Current List Select All Patients 23 Visit(s) Save Selected Patients |                   |                   |                              |              |        |                      |        |     |                 |                |               |   |
| Assigned<br>Location                                                                                                    | Patient Name      | Visit Reas        | on                           | Pro          | vider  | FI                   | ag New |     | Unack<br>Alerts | New<br>Results | New<br>Orders | C |

3. Upon initial access, you will be brought to the UpToDate Log In or Register page shown below. Registration provides UpToDate permission to provide and track CME. You can log in with an existing UpToDate user name and password *OR* complete the UpToDate **one-time registration** process and create a new user name and password.

| UpToDate <sup>®</sup><br>New Search Patient Info V | What's New Calcu                  | ulator CME 1.5 My Account | fy<br>"f                                         | ou do not se<br>My Account"                                      | e this page cl<br>or "CME" ta                                    | lick <sup>ages Abi</sup> | utUs ⊨ ContactUs ⊨ Help<br>▶LogOut |               |
|----------------------------------------------------|-----------------------------------|---------------------------|--------------------------------------------------|------------------------------------------------------------------|------------------------------------------------------------------|--------------------------|------------------------------------|---------------|
|                                                    |                                   |                           | Register for i                                   | mportant benefits                                                |                                                                  |                          |                                    |               |
|                                                    |                                   |                           | or Windows 8 tablet d<br>the app after registrat | evices. (An email will be sent<br>ion). Plus, you can now log in | with instructions on how to ge<br>directly to UpToDate remotely. | et                       |                                    |               |
|                                                    | Log in (Retu                      | rning User)               | Register (New                                    | N USER) Learn More                                               |                                                                  |                          |                                    |               |
|                                                    | Log in with your UpT<br>password. | oDate user name and       | * fields are required                            |                                                                  | Select your user name and pass                                   | word                     |                                    |               |
|                                                    | User Name:                        |                           | * First Name                                     |                                                                  | * User Name                                                      |                          |                                    |               |
|                                                    | Password:                         |                           | * Last Name                                      |                                                                  | * Password                                                       |                          |                                    |               |
|                                                    |                                   | Remember my user name     | * Email Address                                  |                                                                  | * Verify<br>Password                                             |                          |                                    |               |
| Enter Existing                                     | 3                                 | L og lø                   | * Verify Email<br>Address                        |                                                                  |                                                                  |                          | Registe                            | r Here for Ne |
| UpToDate                                           |                                   | Log in help               | ZIP/Postal Code                                  |                                                                  |                                                                  |                          |                                    | ha da watha.  |
| Usornamo and                                       | d                                 | Athens Log in             | * City                                           |                                                                  |                                                                  |                          | users w                            | no do not nav |
|                                                    | 4                                 |                           | * Country                                        | Please Select 🔹                                                  |                                                                  |                          | an exis                            | ting UpToDat  |
| Password her                                       | e                                 |                           | * Specialty                                      | Please Select                                                    |                                                                  |                          | usernam                            | e and passwo  |
|                                                    |                                   |                           | * Practice Type                                  | Please Select                                                    |                                                                  |                          |                                    |               |
|                                                    |                                   |                           |                                                  |                                                                  | Submit F                                                         | Registration             |                                    |               |
|                                                    |                                   |                           |                                                  |                                                                  | Sk                                                               | tip this for now         |                                    |               |

Reminder: In order to accrue CME *and* have access to the Mobile App, you <u>must</u> register with UpToDate.

**4.** To ensure you are logged in correctly and earning CME credits, check to make sure the CME tab appears in the navigation bar and the 'licensed to' at the bottom of the page indicates your name as shown below:

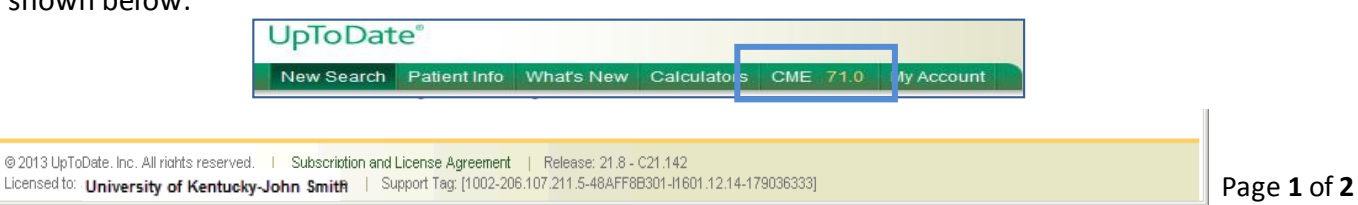

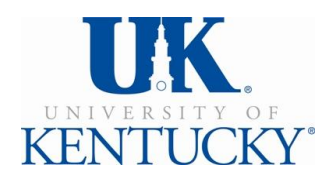

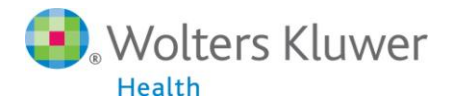

## Access UpToDate Anywhere

## Access UpToDate on Your Mobile Device

- 1. You MUST be a registered UpToDate user. See registration instructions in step #3 on page #1.
- 2. Go to your respective App store, and download the free UpToDate Mobile App.
- 3. Use your <u>UpToDate Username and Password</u> created during the registration process to log in to the App.
- 4. You may Log In to the UpToDate mobile app on up to two (2) different mobile devices.

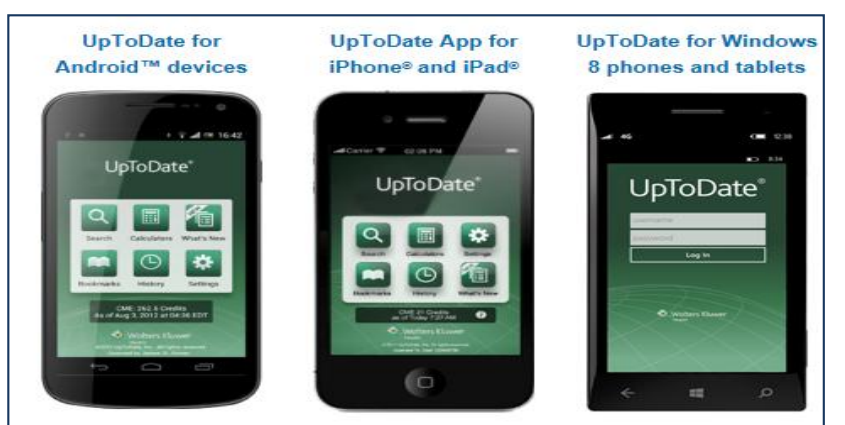

#### UpToDate Anywhere Mobile Apps

#### Access from any Computer

With the **UpToDate Username and Password** that you created during the registration process, you can also now access UpToDate from <u>any computer</u> with internet access by going to **www.uptodate.com** and clicking the "Log In" button located in the top right corner of the website.

### 30 Day Re-verification Required

In-application & email messaging will inform you of the need to verify affiliation with your organization. Complete verification by <u>clicking on UpToDate within the **EMR** (after registration)</u> or by <u>logging in to UpToDate on the **University of Kentucky network** at least once every 30 days.</u>

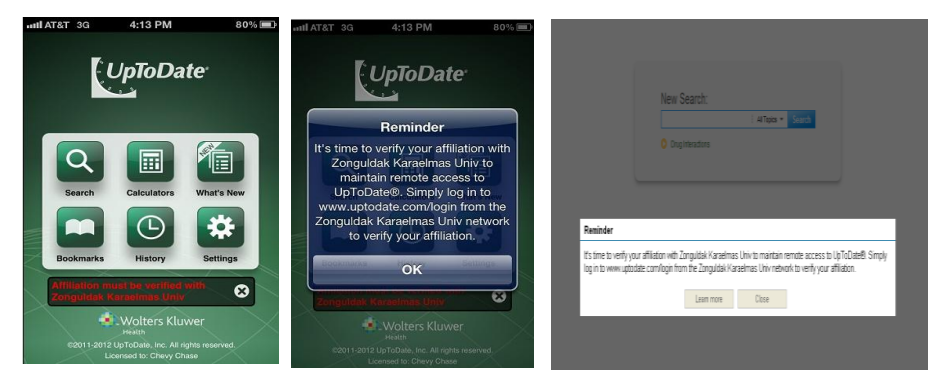

For more information on how to download the mobile app to your device, visit the link below: http://www.uptodate.com/home/uptodate-mobile-access

Contact UpToDate Customer Service at 1-800-998-6374 or email customerservice@uptodate.com